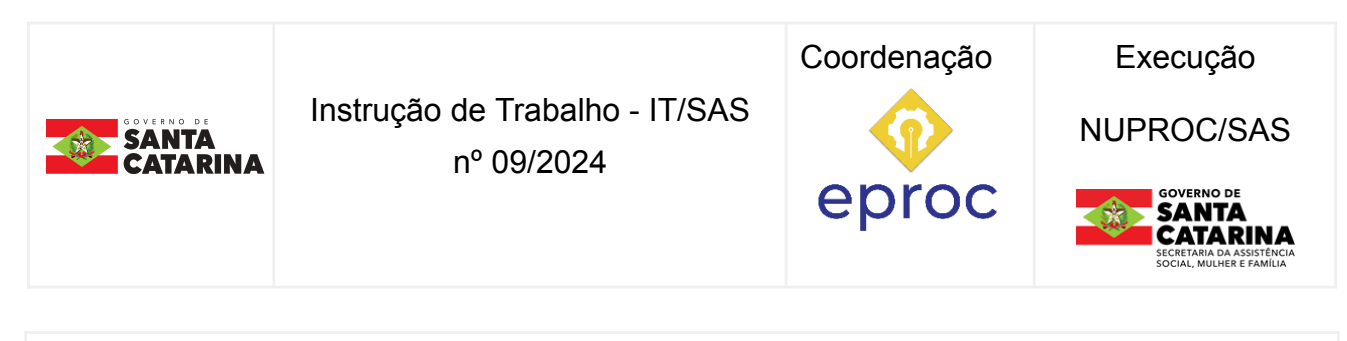

| Processo | Real            | lizar Pagamento de Auxílio Funeral |                   |
|----------|-----------------|------------------------------------|-------------------|
| Versão   | Data de Emissão | Macroprocesso (Governo de SC)      | Macroprocesso SAS |
| 01/2024  | 23/07/2024      | Sustentação                        | Sustentação       |

## → INFORMAÇÕES DO PROCESSO

## Objetivo do processo

Descrever as etapas e os procedimentos a serem executados pelos servidores vinculados à Secretaria de Estado da Assistência Social, Mulher e Família - SAS para realização do pagamento de Auxílio-funeral, benefício estatutário que consiste no ressarcimento de despesas relativas ao funeral de servidor público, ativo ou inativo, devidamente comprovadas, realizadas por dependente ou por terceiro que as tenha custeado.

## Informações complementares

## Responsável

| Cargo                 | Setor                                     | Telefone  | E-mail              |
|-----------------------|-------------------------------------------|-----------|---------------------|
| Secretário<br>Adjunto | GABSA -<br>Gabinete do Secretário Adjunto | 3664-0759 | gabsa@sas.sc.gov.br |
| Gerente               | GEPES - Gerência de Gestão de Pessoas     | 3664-0920 | rh@sas.sc.gov.br    |

## Interessados

Requerente (familiares/amigos de servidores da SAS)

Gerência de Gestão de Pessoas

Gerência de Administração e Finanças

## Atores envolvidos

Requerente (familiar/amigo); Gerência de Gestão de Pessoas; Gabinete do Secretário; Gerência de Planejamento e Avaliação; Gerência de Administração e Finanças;

## Recursos tecnológicos (sistemas e integrações)

| Sistema                                                   | Disponível em: |
|-----------------------------------------------------------|----------------|
| Sistema Integrado de Gestão de Recursos Humanos (SIGRH)   | SIGRH          |
| Sistema Integrado de Planejamento e Gestão Fiscal - SIGEF | SIGEF          |

## **Parâmetros SGPE**

| Assunto |                 | Classe |                                              | Controle de acesso (sigilo)                                                                             |
|---------|-----------------|--------|----------------------------------------------|----------------------------------------------------------------------------------------------------|
| 730     | Auxílio Funeral | 22     | Ofício sobre Pagamento<br>de Auxílio Funeral | SIM – em todo processo<br>Tipo de sigilo: setor de<br>competência e usuários com<br>a carga do processo |

## Legislação, normativas e outras referências

| Leis, Normativas e Referências                       | Disponível em:              |
|------------------------------------------------------|-----------------------------|
| ≻ Art. 120, da Lei nº 6.745, de 28/12/1985           | <u>Lei nº 6.745 de 1985</u> |
| ➢ Art. 7º, da Lei Complementar nº 605, de 18/12/2013 | <u>LC nº 605 de 2013</u>    |

## Indicadores de performance

## → DIAGRAMA DO PROCESSO

O Diagrama do processo pode ser visualizado no link:

Diagrama Processo: Realizar pagamento de Auxílio Funeral

## → DESCRIÇÃO DAS ATIVIDADES

#### QUANDO O SETOR DE GESTÃO DE PESSOAS IDENTIFICA O FALECIMENTO ATRAVÉS DO COMPARATIVO ENTRE FOLHAS DE PAGAMENTO

- 1. realizar a tentativa de localização dos familiares por meio dos contatos (telefones e e-mail) cadastrados no SIGRH;
- 2. continuar o fluxo com os demais encaminhamentos;

#### QUANDO O REQUERENTE COMUNICA AO SETOR DE GESTÃO DE PESSOAS SOBRE O FALECIMENTO

#### SAS/ GEPES

- 1. informar ao requerente (familiar/amigo) sobre os procedimentos a serem realizados para a solicitação do auxílio;
- 2. entregar/encaminhar a lista de documentos que devem ser apresentados na GEPES/SAS para dar entrada no pedido, conforme IT NUPROC/SAS nº08/2024;
- 3. receber os documentos apresentados pelo requerente;
- 4. conferir e escanear os documentos apresentados;
- 5. cadastrar processo no SGPE:

| Campos SGPE                    | Informação                                     |  |
|--------------------------------|------------------------------------------------|--|
| Assunto                        | 730 - auxílio funeral                          |  |
| Classe                         | 22 - ofício sobre pagamento de auxílio funeral |  |
| Setor de Competência           | Gerência de Gestão de Pessoas                  |  |
| Interessado                    | Nome do servidor falecido                      |  |
| Detalhamento do Assunto        | Requerimento de Auxílio Funeral                |  |
| Controle de Acesso no Processo | Sim                                            |  |

- 6. inserir os documentos apresentados;
- 7. conferir peças;

- 8. registrar o falecimento do servidor no SIGRH (caso o IPREV não tenha feito): Afastamentos – Óbitos – Registrar Óbito de Pessoas;
- 9. realizar o cálculo do valor do auxílio-funeral a ser pago, no SIGRH;

#### Como incluir o pedido de auxílio funeral no SIGRH:

acessar o menu do sistema:

BENEFÍCIOS PECUNIÁRIOS AUXÍLIO FUNERAL MANTER  $\rightarrow$ SOLICITAÇÃO DO AUXÍLIO FUNERAL → NOVO

A inclusão consiste apenas na transcrição das informações contidas no formulário (MLR-31) para o sistema SIGRH.

#### Como calcular o valor do auxílio funeral:

acessar o menu do sistema:

BENEFÍCIOS PECUNIÁRIOS → AUXÍLIO FUNERAL → CALCULAR ACERTO FINANCEIRO DO AUXÍLIO FUNERAL

No sistema deve ser preenchida a data de início com a data do óbito e a data fim com a data da realização do cálculo e clicar em calcular.

Após isso, verificar o resumo do acerto financeiro e se estiver tudo certo, realizar a homologação.

- 10. inserir o resumo do cálculo no processo SGPE;
- 11. realizar a certificação da despesa (gerente) no SIGEF;
- 12. inserir Despacho solicitando ao Gabinete autorização para pré-empenho, empenho e pagamento do auxílio-funeral;
- 13. encaminhar o processo ao GABS;

#### SAS: GABS

14. inserir Despacho autorizando o pré-empenho, empenho e pagamento do auxílio funeral;

#### SAS:GEPLA

- 15. realizar o pré-empenho da despesa no SIGEF;
- 16. inserir pré-empenho no processo SGPE;

#### SAS: GEAFI

- 17. realizar o empenho, a liquidação, preparação para o pagamento e ordem bancária no SIGEF;
- 18. confirmar o pagamento da ordem bancária no SIGEF;
- 19. inserir informações no processo SGPE;

## SAS: GEPES

- 20. inserir os dados da ordem bancária no SIGRH;
- 21. comunicar ao requerente que o pagamento efetuado;
- 22. arquivar o processo.

## → HISTÓRICO DE REVISÕES

| Versão<br>nº | Responsável pela<br>elaboração da IT | Data       | Síntese da Revisão |
|--------------|--------------------------------------|------------|--------------------|
| 01/2024      | Fabiani Cabral Lima                  | 18/10/2024 |                    |

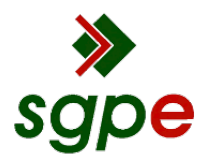

Assinaturas do documento

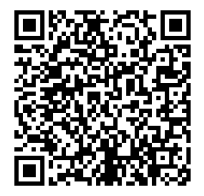

# Código para verificação: 0QDC0I64

Este documento foi assinado digitalmente pelos seguintes signatários nas datas indicadas:

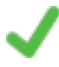

LUCIANE NATALICIA DOS PASSOS (CPF: 004.XXX.739-XX) em 21/10/2024 às 14:28:36 Emitido por: "SGP-e", emitido em 13/07/2018 - 14:34:40 e válido até 13/07/2118 - 14:34:40. (Assinatura do sistema)

JOÃO CARLOS GONÇALVES DECKER (CPF: 304.XXX.120-XX) em 21/10/2024 às 18:27:42 Emitido por: "SGP-e", emitido em 02/09/2024 - 16:45:57 e válido até 02/09/2124 - 16:45:57. (Assinatura do sistema)

Para verificar a autenticidade desta cópia, acesse o link <u>https://portal.sgpe.sea.sc.gov.br/portal-externo/conferencia-documento/U0FTXzM3NTc2XzAwMDAzMTk5XzMxOTIfMjAyNF8wUURDMEk2NA==</u> ou o site <u>https://portal.sgpe.sea.sc.gov.br/portal-externo</u> e informe o processo **SAS 00003199/2024** e O CódigO **0QDC0I64** ou aponte a câmera para o QR Code presente nesta página para realizar a conferência.